## Huskeseddel AB07

| Side 930D ● Anbragte børn ● Afslut barn     |                                                                                                    |                                                                                                    |
|---------------------------------------------|----------------------------------------------------------------------------------------------------|----------------------------------------------------------------------------------------------------|
|                                             |                                                                                                    |                                                                                                    |
| Naviger frem til<br>side 930                | ALT + Q →930                                                                                                    |                                                                                                    |
| Søg barnet frem<br>på CPR- NR eller<br>navn | Indtast hele eller en del af CPR-<br>nummer og/eller hele eller en del af<br>navnet.<br>Start søgning                                                            | CPR<br>Område Alle                                                                                                    |
| Søgeresultat                                | Søgeresultatet vises i listevisning.                                                                                                    | CPR 0303 ×<br>Område Alle                                                                                                    |
|                                             |                                                                                                    | Søg                                                                                                    |
| Afslut<br>anbringelse                       | Den aktuelle anbringelse skal<br>afsluttes.<br>Barnet er vist i side 930D.<br>Klik på linket ved Handling: <b>Åbn</b> .<br>Indtast en dato for anbringelsesophør | Aktuelle placeret sted<br>KNR Navn Anbringelse sdato Anbringelse sophur Handling<br>0009000456 Skolen for ADHD børn 01-06-2013 |
|                                             | Vælg ophørs-årsag                                                                                                    | Ophørs-årsag                                                                                                    |
| Gem det<br>indtastede                       | Klik på Anvend og OK eller OK.<br>Ok returnerer til side 930D.                                                                                                   |                                                                                                    |
| Opdater status<br>på barnet                 | Vælg værdi i feltet.<br>Sæt status til inaktiv eller Fraflyttet.                                                                                                 | Status Inaktiv 💌                                                                                                    |
| Gem data                                    | Klik på Anvend.<br>Kontroller det indtastede.                                                                                                    | Anvend                                                                                                    |
|                                             | OBS: Kontroller at alle<br>anbringelsessteder har en dato for<br>anbringelsesophør.                                                                              |                                                                                                    |
| Forlad siden                                | Klik på OK                                                                                                    | ОК                                                                                                    |
| Kontrol af<br>afslutningen                  | Kontroller at barnet ikke er aktiv<br>længere.                                                                                                    |                                                                                                    |
| Version 5                                   | Dato: 06.02.2018/MBL                                                                                                    | KIMIK iT                                                                                                    |